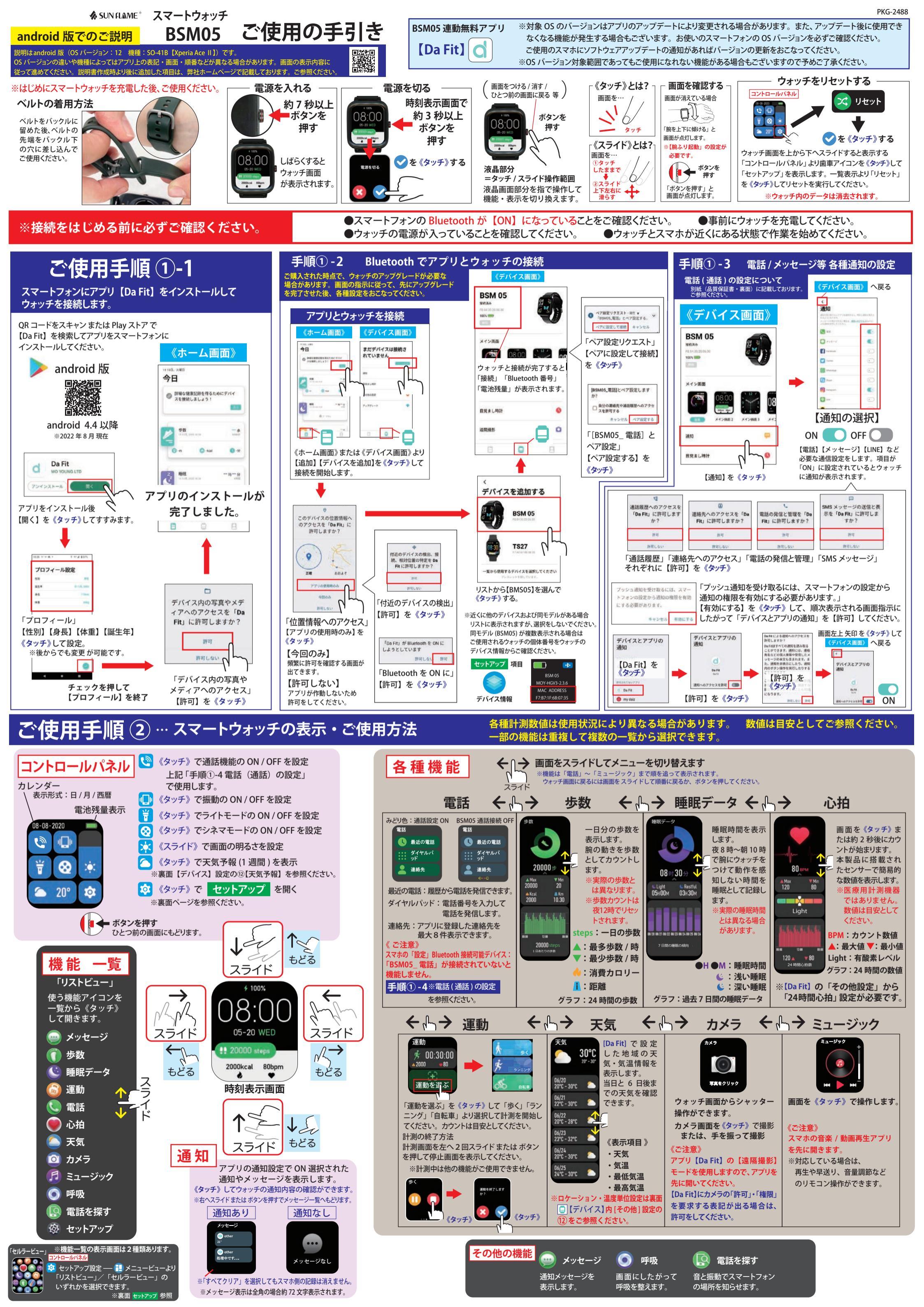

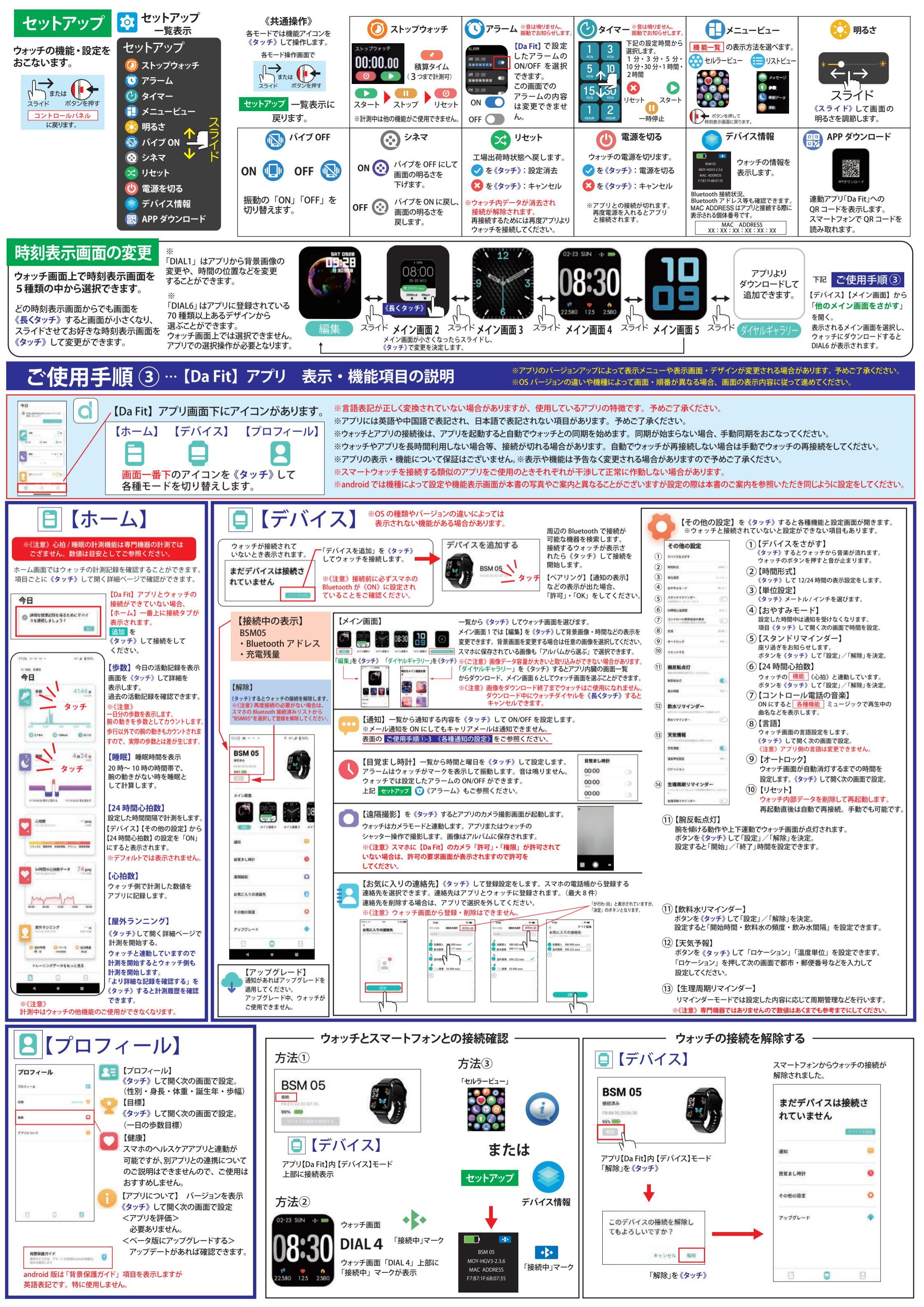

# ▲ SUN FLAME<sup>®</sup> スマートウォッチ BSM05 品質保証書

取得した製品です。

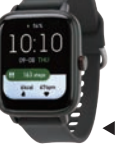

#### 🚯 Bluetooth ( ₽ 210-191063 電波法で取得が定められた 【技術基準適合証明】を ◀ 写真は BSM05-BK です。

# BSM05 連動 無料アプリ【Da Fit】 🔾

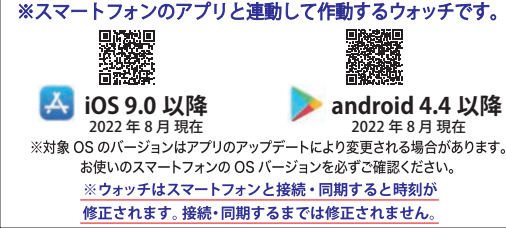

※本手引き書では基本操作に必要な手順を解説しています。 ご使用手順に記載されていない画面や動作が表示された際は、 アプリ画面の内容に従ってください。

※弊社ホームページにて、iOS / android 版の取扱説明書を 掲載しております。そちらも参考にしてください。 HP アドレス: https://sunflame.jp/manual\_cat/smart/

#### はじめに付属の専用 USB 充電ケーブルで充電をしてください。 充電を開始すると自動で電源が入ります。 ※スマートウォッチは充電式です。 ※付属品の保証や販売はございません

ウォッチ裏側

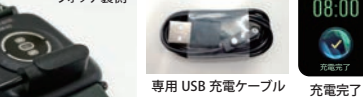

充電不足 ウォッチ本体と充電ケーブルにある金属部分の 接点を合わせてください。

充重不足

※充電ケーブルはマグネット式です。反発しない向きで接続してください。 ※充電中はウォッチの操作はできません。ケーブルを外したあとで ウォッチの操作をしてください。

※ご購入後、電源を入れた状態では時刻が設定されていません スマートフォンでアプリをダウンロードしてウォッチと接続すると時刻が修正されます。

#### 《注意》

○金属部分の向きが逆だと充電できません。正しい向きでご使用ください。 ○充電の前に充電口やケーブル端子にホコリやゴミが付着していないか確認して ください。汚れている場合は良く拭き取りキレイな状態で充電してください。 ○充電が不十分ではアプリと連携した際に設定途中で再度充電が必要な場合があります

## 《充電のご注意》

- ※充電の電源は5V(電圧)・1A(電流)未満で行ってください。
- ※急速充電器などの電圧・電流が高い機器での充電は、本体や
- USBケーブルの故障の原因となる恐れがありますのでご注意ください。
- ※充電性能は充電頻度に比例して劣化し、充電容量が低下していきます。
- ※充電が完了したら早めに充電器から外してください。

※過充電は電池の劣化を早めたり、破損・発火の原因となる場合が ありますのでご注意ください。

# ※長期間充電をしない状態が続くと電池の劣化を早める原因となります。

#### 《製品仕様》

Bluetooth:ver.5.1 ディスプレイサイズ:1.69 inch 液晶:IPS 操作方式:タッチスクリーン方式 歩数計測:加速度センサー(腕の動きで測定) BPM 表示:センサーデータによる解析 防水性能: IP65 JIS 日本工業規格準拠…防塵・耐水(軽く水に浸ける程度) 電池:充電式 リチウムポリマー 3.7v 電池容量:200mAh 充電式:付属の専用ケーブル (USB 給電式) で充電 充電目安時間:約2時間 《作動時間の目安》 約2日 ※使用環境や機能の作動状況等で作動時間は目安より短くなる場合があります。

保証規定 ※日本国内でのみ有効です。

通常のご使用範囲内でウォッチ本体(モジュール・ケース)において、自然故 障した場合の保証期間は、お買上げ日より1年間となります。 ※ウォッチ本体の保証となりますので、アプリの不具合などの改善や修理は

## 出来ません。保証対象外となります。

※お預かりした場合、本体内データはすべて消去されます。予めご了承ください。 保証期間が過ぎた場合は有料となります。修理内容によって料金が変わりま すので当社サービスセンターにお問い合わせください。

※販売価格より修理代金の方が高くなる場合もあります。予めご了承ください。

#### 保証期間:お買上げ日より1年間

お買上げ年月日: 年 月

## ご氏名

ご住所

販売店印

※商品お買上げ時に必ずお買上げ日と店名の記入・捺印をしてください。 お買上げ日・店名の無い場合は保証対象外になります。 ※保証書に記入されたお客様の個人情報(氏名・住所)は、修理品の 管理・配送などの修理業務目的のみに使用いたします。

#### 《接続》について

スマートウォッチとスマートフォンは、使用環境等により時々 接続が切れることがあります。接続できていても、それぞれが 見通し目安10~20メートル前後(間に遮蔽物がない)より 離れた場合は接続が切れます。近づくと自動で接続されます。 ○自動でつながらないときは、手動で設定すると接続しやすい 場合があります。

〇接続が切れていると作動しない機能もあります。

#### 接続を繰り返すと、電池消耗が早まる場合もあります。

スマートフォンとの接続や同期がしにくい時は再起動してください。 (電源を切って、再度電源を入れる)

ウォッチの再起動やアプリの再起動で改善する場合があります ※接続しにくい場合はアプリでウォッチとの接続を解除して

再度、接続設定をしてください。 ※接続設定を削除した後ウォッチとの接続が解除されない場合は、

スマートフォンの Bluetooth 接続設定を削除してください。 あらためて接続設定をすると改善する場合があります。

## 《カウントデータの同期や保存について》

カウント記録は別アプリや他の記録媒体に保存できません。 ウォッチ内 歩数・距離・カロリーのカウント記録は夜12時で消えます。 アプリと同期した記録はアプリ内に残ります。 ※【データ保存のご注意】 もご参照ください。

《修理・電池交換・ベルト販売について》 電池交換・分解修理はできない構造です。 ベルト単体・付属品の販売はございません。

#### 当社製品をお買上げいただき、誠にありがとうございます。

◎ご使用に際し《保証規定》と《ご使用の手引き》をよくお読みになり、正しくお使いください。お読みになった後は、必要になったときいつでもご覧になれるよう必ず保管してください。 ◎万一、本製品使用により牛じた、財産・権利・利益等に関して、当事者又は第三者からのいかなる請求について、弊社では一切責任を負えませんので、予めご了承ください。 ◎万一、スマートウォッチと同期したスマートフォン等の接続機器に不具合が生じた場合、弊社では一切責任を負えませんので、予めご了承ください。

#### 【データ保存のご注意】

◎ご使用に伴ってカウントなどのデータがスマートウォッチとス マートフォンの【Da Fit】アプリ内で記録・同期されています。 このデータを別の端末などにバックアップはできません。 データは接続されているとき同期されますが同期される前に リセットしたり更新を適用したときは本体やアプリ内のデータは 消える場合がございます。データのバックアップはございません。

# ※データの復旧はできません。予めご了承ください。

#### 【スマートフォンの動作について】

◎多くのアプリをインストールすることでスマートフォンは作動が 遅くなると言われています。メモリの使用状況で作動しにくい場合 はご使用にならないアプリをアンインストール(削除)することで メモリ容量を確保すると改善する場合があります。

◎作動不安定になる場合はアプリの再起動、本体の再起動などが 推奨されています。

◎スマートフォンの【設定】→【Bluetooth】からBluetoothをOFFにし、 再度ONにすると改善する場合があります。

# 【アプリとデバイスのアップデートについて】

アプリやデバイスは常に最新のバージョンに更新してご使用ください。 アプリ内の更新情報や、「AppStore」・「Plavストア」内の更新情報を定 期的に確認してください。バージョンが古いままご使用になられると、 不具合が発生する場合がございます。

※ウォッチの画面表示や「Da Fit」アプリの機能・画面表示は、 アップデートや更新に伴い、変更される場合がございます。

#### 【アップデートの方法】

#### ウォッチの場合:

Ξ

アプリ【デバイス】項目内の「アップグレード」に●(赤い丸印)が表 示されます。《タッチ》して画面の指示にしたがって更新してください。 アプリの場合:

「AppStore」・「Playストア」よりアプリの更新をおこなってください。

- ※更新後、作動が不安定な場合は本体やアプリの再起動を 行ってください。
- ※更新した内容によっては、カウントやデータはリセットされる場合 があります。あらかじめご了承ください。

#### 【注意事項】

◎お使いの携帯会社やandroid・iOSのバージョンの違いにより、画面 の表示や順番等が説明書と異なる場合があります。その場合は、画 面のガイドにしたがい順次操作してください。

◎当製品ウォッチとアプリは海外製品となります。ウォッチ盤面やアプ リ内の文言等・操作方法・仕様がアップデートや販売時期により説明 書と異なる場合がございます。詳細な使用方法につきましてもお答 えすることができない場合がございます。あらかじめご了承ください

#### 【使用環境と保管の注意】

◎分解はしないでください。故障・けがの原因になります。

- ◎落下などの強い衝撃は故障の原因になりますのでご注意ください。 ◎高温や低温など、極端に温度差のあるところでは機能が低下したり、 停止することがあります。また、常温(5℃~35℃)から外れた温度下 で長時間放置しますと電池性能が低下したり、破損・発火の原因とな
- る恐れがありますのでご注意ください。 ◎ウォッチ内部には精密な電子部品が入っていますので、衝撃を受け
- た際、故障につながることがあります。 【衝撃の影響】部品が外れたり、ガラスの破損だけでなく、ウォッチ内部
- が故障する場合があります。 ◎化学薬品類などに近づけたり、ガスの中でのご使用はお避けください。
- 水銀またはシンナー・ベンジン・アルコールなどの各種溶剤およびそ れらを含有するものが付着しますと、変色・溶解・ひび割れ・変質、 などの恐れがあります。
- ◎長時間ご使用にならないときは、汗・汚れ・水分などをよくふき取り、 修理のお問い合わせ 時計サービスセンター TEL.03-3842-3844 高温・低温・多湿の場所を避けて保管してください。

#### 【お手入れ方法】

※ウォッチは着用時に直接肌に触れています。汚れたままご使用されま すと、皮膚の弱い方はかゆみやかぶれが生じる原因となりますので、 湿った布で汚れをふき取ってください。(洗剤やアルコールなどは 変色・変質・劣化の恐れがありますのでご使用しないでください)

#### 【ご使用上の注意】

◎お買上げ時に風防・バンド・金具などに保護シールがついているこ とがありますので、はがしてお使いください。保護シールが貼られた ままご使用になりますと作動しにくい場合もあります。また、保護 シールの裏やすき間に汚れが固着する場合があります。

◎ウォッチ装着時に乳幼児を抱く時は、予めウォッチを外すなどして、 けがや事故のないように充分ご注意ください。

◎体質によりかゆみ・かぶれを生じる場合がありますので、皮膚に異 常を感じた時は、ご使用をお止めいただき医師の診断を受けてください。 ◎力仕事や激しい運動を行う際、けがや事故防止のためウォッチの 着用はお控えください。

◎着脱の際、手や爪を傷つけないよう充分にご注意ください。

◎入浴時やサウナ、スキー場、登山などの極端な温度条件(高温・低温 ともに)でのご使用は破損、水没、火傷や凍傷の原因になりますので ご使用はお控えください。

◎塗装やメッキなどの外装仕上げは色落ち・変色する特徴が違います ので、ご使用の際はご注意ください。ご使用に伴う劣化や経年、 外的要因などにより色うつり・変色・変質・破損する場合があります。 ◎汗やほこり・ゴミなどの汚れにより衣類の袖口を汚す場合があります

## ので、定期的なお手入れ・お掃除をおすすめいたします。

## 【保証対象外の内容について】

下記の場合は保証期間内でも保証の対象外となり、当社規定の基本 修理代金をいただきます。(※修理内容によっては料金が異なる場合 もあります。)

①保証書が添付されていない場合

②保証書にお買上げ年月日、販売店名の記入捺印または、それに代わ る保証開始時期を証明するもの(販売証明書やお買上げレ シートなど)がない場合。

③充電電池の交換。(交換できない構造です。)

④ご使用に伴い消耗・摩耗・汚損・破損・変色(メッキ・塗装の はがれ)などしたケース・バンドの交換。

⑤落下などの衝撃によるガラス・風防や本体の破損やキズ

⑥ウォッチ本体以外のパーツ紛失やパーツの取り付け

⑦ウォッチ内部に手が加えられていた場合

※電池交換・分解修理はできない構造です。

⑧防水の性能範囲を超える状態での使用で内部に水が入っていた場合

- ⑨必要以上に酷使されていたと判断される場合
- ⑩その他当社の合理的判断に基づき有料と認められた場合

#### 【修理品の送付について】

修理品を送付いただく際は、本体にキズがつかないよう、やわらかい布や 紙などで保護し、当社サービスセンター宛に郵便にてお送りください。 修理のためにウォッチを送付される場合、送料はお客様のご負担 (定形外郵便100g まで 140円)になります。また、修理品を送る際には 送付と同額の返信用の切手を同封してください。

【廃棄について】

🅼 纇 サン・フレイム

〒111-0041 東京都台東区元浅草1丁目6番15号

A.M. 10:00 ~ 12:00 P.M. 1:00 ~ 5:00 土・日・祝を除く。

PKG-2489

本体を廃棄される場合は、各自治体の規定に従ってください。

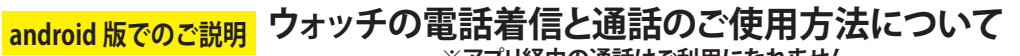

説明はandroid版(OSバージョン:12 機種:SO-41B【Xperia Ace II】)です。 OS バージョンの違いや機種によってはアプリ上の表記・画面・順番などが異なる場合があります。画面の表示内容に アップデートなどにより追加の説明が 必要な場合は、弊社ホームページに 記載いたします。

コントロールパネルの電話アイコンは

アイコンです。登録後は使用しません。

「Bluetooth」より【BSM05 電話】を

「未接続」に変更してください。

Bluetooth 電話を登録する際に使用する

通話機能の ON/OFF 切り換え用ではありません。

呼び出しがきた場合は、ウォッチで着信・通話をします。

ご使用にならない場合は必ずスマホの「設定」

アイコンが OFF( グレー色 ) 状態でも電話の

020.07.03

th:

10 ○ 24°

۹ 0

Ť 0

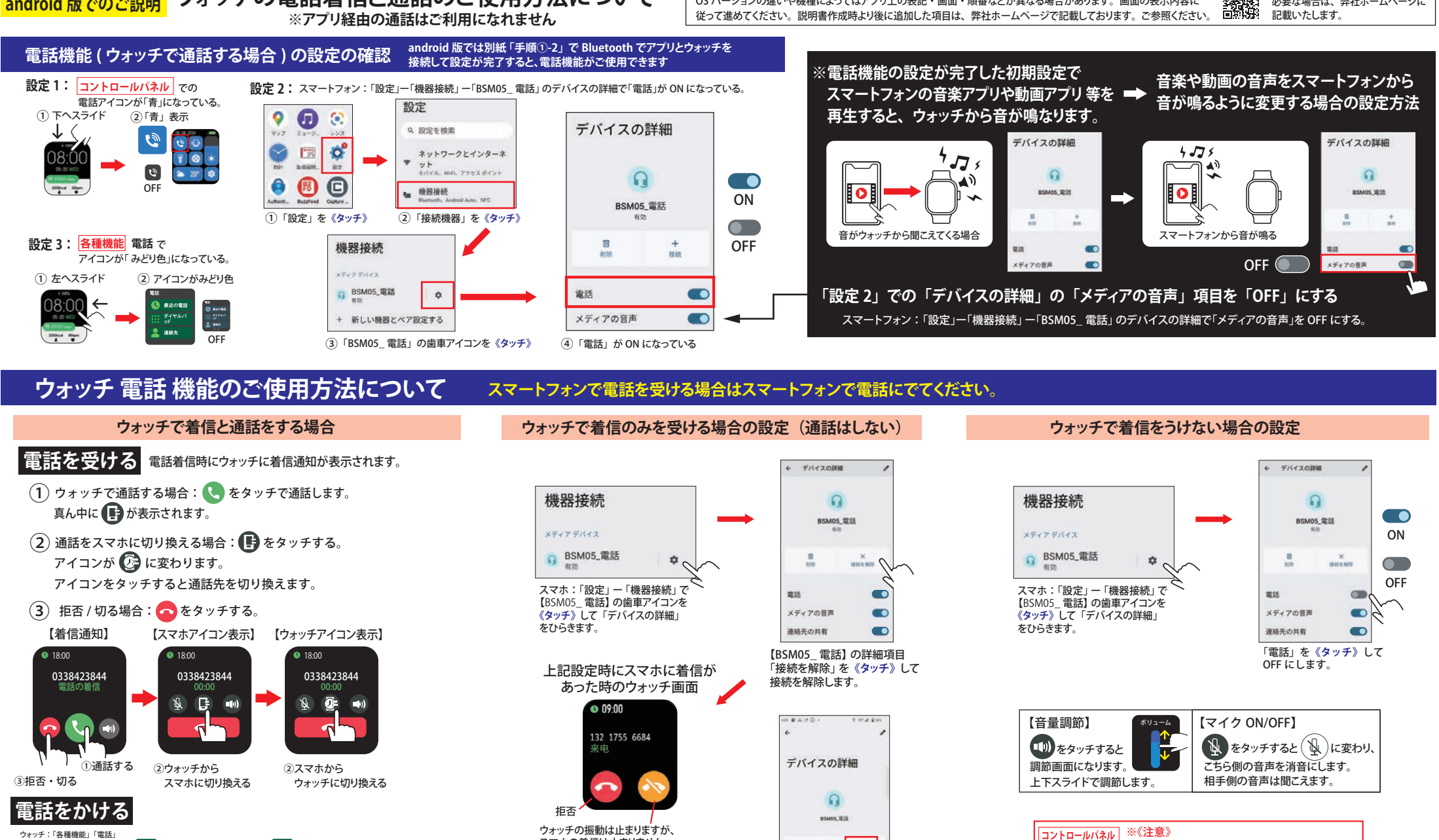

215

メディアの東西

連結先の月期

《タッチ》してください。

※元の設定に戻す場合は「接続」を

スマホの着信は止まりません。

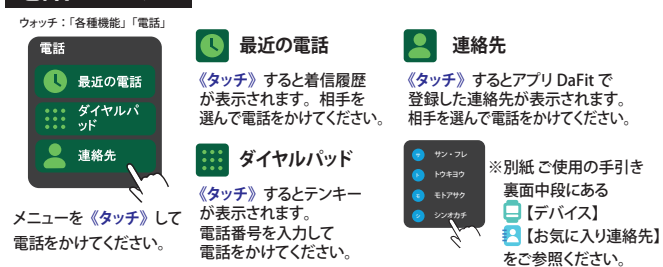